## HCPSS Connect

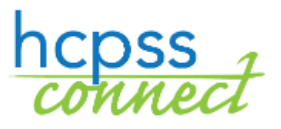

Course Placement Review

Howard County Public School System Office of Accountability Document: HCPSS111 ORevision Date: 12/09/2020

I = Warning 🕒 = Timesaver 🖂 = Note

## **About Course Placement Review**

It is the goal of the Howard County Public School System to prepare students for lifelong learning by taking the most challenging courses in which they can be successful. Teacher recommendations are based on multiple criteria including classroom performance, students' expressed interest, and results on standardized measures. This online form is for a parent/guardian requesting a course placement different from the recommendation.

## **Select Course Requests**

- 1. Access the HCPSS Connect website.
- 2. On the Home page, click on the **More Options (Family File, Report Cards, etc.)** option in the left panel.
- 3. Click the Course Placement Review link.

| A Cabool Information                           | » Canvas                        |
|------------------------------------------------|---------------------------------|
| Student Info                                   | » Course Placement Review (CPR) |
| More Options (Family File, Report Cards, etc.) | » JumpStart                     |

4. A page displays the student's current recommendations for core content classes. You can select another student in the drop-down list if necessary.

| Smith, Mary                        | >                                                                     |             |                       | ~                           |                                                               |
|------------------------------------|-----------------------------------------------------------------------|-------------|-----------------------|-----------------------------|---------------------------------------------------------------|
| the goal of th                     | e Howard County Public So                                             | chool Syste | m to prepare stud     | lents for lifelong learning | by taking the most challenging courses in which they can be   |
| asures.                            | er recommendations are b                                              | ased on mi  | uttiple criteria incl | lucing classroom perform    | ance, students' expressed interest, and results on standardiz |
| itudent                            | ID Number                                                             | Curr        | ent Grade             | 2020-2021                   | 2021-2022                                                     |
| mith, Mary                         | 999018346                                                             | 08          |                       | Clarksville Middle Schoo    | l Atholton High School                                        |
| his section is                     | for a parent/guardian requ                                            | esting a co | urse placement di     | fferent from a teacher's re | commendation.                                                 |
| ins section is                     |                                                                       |             |                       |                             |                                                               |
| ins section is                     | Recommended Course                                                    |             | Parent Request        |                             | Comments                                                      |
| Request History                    | Recommended Course<br>SC-515-1-Biology - GT                           |             | No Changes            | ~                           | Comments                                                      |
| Request History<br>Request History | Recommended Course<br>SC-515-1-Biology - GT<br>SO-403-1-US History-GT |             | No Changes            | -Hon v                      | Comments Prefers Honors, not GT                               |

- 5. Select the preferred course in the **Parent Request** column for the **Recommended Course**. You can add a **Comment**.
- NOTE: There will be an option to Drop Course for second level of world languages. If you opt to decline the world language Level 2 recommended course, you will be prompted with a message indicating that students are recommended to take two years of a world language. Click OK to close the message and continue.

| Students must complete one of the following program choices to meet the graduation requirement: (a) Two credits of work which may include American Sign Language; (b) Two credits of advanced technology education; or (c) Successfully compl approved career and technology program. Note that many colleges/universities recommend that a student participates in a Language for two or more years. | d language,<br>ete a State-<br>i World |
|----------------------------------------------------------------------------------------------------|----------------------------------------|
|                                                                                                    | OK                                     |

- WARNING: If no course is available to request, G/T Course Expectations no options will be listed. bra I G/T - MA-403-1 Students enrolled in on-grade-level math (Mathe the Algebra I G/T course in 7th grade: **NOTE**: Parents of rising 7th and 8th graders Math 7 - Mathematics 7 (Grade 6/7) Course Ex
   Math 8 - Mathematics 8 (Grade 7/8) Course Ex should click on the Read G/T Expectations Students enrolled in above-grade-level math (Mathematics 7) in 6th grade will be expected to apply mathematical concepts from Math 8
   (http://hopsafamlymath.weebly.com/math 8g=78 html) prior to beginning the Algebra 1G/T course in 7th grade.
   Students not placed in G/T Mathematics may water the above-level mathematics (as (Machematics as (Machematics as (Machematics as (Machematics as (Machematics as as a field))) button and review the G/T program information. lish G/T - LA-202-1 ography and World Culture G/T - SO-201-1 Click the **I Understand** button to proceed. slence G/T - SC-205-1 Students enrolled in English, Social Studies, and Science G/T will be 6. Click the **Complete Review** button to continue. · Students not recommended for p nt in G/T courses at this time will further develop these skills within the 7th grade gener Review each acknowledgement. By signing this form I acknowledge this placement is not in alignment with the recommendations of the Placement Committee and affirm that I have read and cknowledged the course expectations. I will monitor my child's progress in the class to make sure the requested course remains appropriate with reas lassroom supports. I am aware that it may not be possible to transfer out of the course due to scheduling limitations. Please answer "Yes" to all questions to be able to submit It is suggested that the student and parent have a con ion with the current teacher about the course recommendation so there is an understanding of the rationale behind the teache commendation Yes ~ urther inf s can be found in the high school catalog (http://www.hcpss.org/academics/approved-courses/). After revi with the appropriate Instructional Team Leader is an option. Catalog of Approved Courses Yes 🗸 Students o rents must understand that it may not be possible to transfer out of the course due to scheduling limitations. In additio the course. For further information please refer to Policy 8020. Yes ~ The Course Placement Review request must be submitted electronically by January 15, 2021. Requests received by this date will be given priority. Requests received after this date will be space is available. Gradua Yes ~ Students must complete one of the following program choices to meet the graduation requirement: (a) Two credits of world language, which may include American Sign Language; (b) Two credits of dvanced technology education; or (c) Successfully complete a State-approved career and technology program. Note that many colleges/universities recommend that a student participates in a World anguage for two or more years.
  - 7. After reviewing each statement, select **Yes** to acknowledge that you understand. You will see different statements for middle school and high school students.
  - **NOTE**: You can click on the **School Catalog** and **Graduation Requirements** buttons to view more information about those items.
  - 8. After you select **Yes** for each statement, click the **Next Step** button to continue.
  - 9. Enter your name in the **Parent Signature** field and the **Date Submitted**.
  - 10. Click **Submit Request**. You will receive a message that your request has been submitted. Click OK to close that window.

| Parent Signature: | Jane Smith |  |  |  |
|-------------------|------------|--|--|--|
| Date Submitted:   | 12/04/2020 |  |  |  |
| Submit Request    |            |  |  |  |

Repeat these steps to edit your requests as needed.

**WARNING**: If you requested to decline a Level 2 World Language recommended course, you will not be able to resubmit a CPR for that course if it has been reviewed or processed by the school.

## **View History and Status**

Yes

When you access the Course Placement Review page, click on the **Request History** button for a course to see any requests that have been submitted and the status of those requests.

- Submitted The request has been submitted by the parent.
- Ready to Process The counselor and administrator are in the process of reviewing the Course Placement Review request.
- Processed The request has been processed, and the new course request has been added to the student's schedule.

12/07/2020

United States History

Prefers Honors, not GT

• **Denied** – The request cannot be processed.

If you have any questions, please contact the counselor at your child's school.

Submitte